## Once logged into FACTS please select Security > Login Management

| i⊗FACTS            |                                       |
|--------------------|---------------------------------------|
| Scheduling         |                                       |
| Security           |                                       |
| Groups             |                                       |
| Login Management 🔫 | Select Security ><br>Login Management |

Select User Type (i.e. Staff, Parent) and Click on Double Arrow to move all users to the Right and select Apply

| ect User | Туре                |             |                           |   |  |
|----------|---------------------|-------------|---------------------------|---|--|
| Type     | Staff               | •           | Status                    | • |  |
|          | Substatus           | •           | District Wide Filter      | _ |  |
|          | Search by name      |             | □ <b>Q</b> Search by name |   |  |
|          | Albano, Claire      | -           | Albano, Claire            | * |  |
|          | Aldrich, Kevin      |             | Aldrich, Kevin            |   |  |
|          | 🔲 Bohlmann, Amanda  | 100         | Bohlmann, Amanda          |   |  |
|          | Caliguire, Marianne | •           | Caliguire, Marianne       |   |  |
|          | Click on the        |             | Clark, Roger              |   |  |
|          |                     | <b>→</b> (* | Conner, Kim               |   |  |
|          |                     |             | Connolly, Jamie           |   |  |
|          | Cookus Kolby        | <           |                           | * |  |

Locked Accounts are Padlocked with the number of Failed Login Attempts displayed in Red. Click on the Padlock to Unlock the Account.

| Name           | User Name         | New                   | Password    | Confirm Password |
|----------------|-------------------|-----------------------|-------------|------------------|
| Chang, Cho     |                   | Failed Login Attempts | Fairward    |                  |
| Doe, Jane      | JaneDoe           | Display in Red        | Pressword   |                  |
| Hamilton, Alex | Click on the      | Në                    | e Parrectif | Confirm Passwith |
|                | Padlock to Unlock |                       |             |                  |

## If needed, you can Reset the Password. To do so Enter New Password > Confirm Password than Click Off to Another Account to Save. Green Checkmark ✓ Confirms Password is Saved

| Name           | User Name | New Password | Confirm Password |   |                   |
|----------------|-----------|--------------|------------------|---|-------------------|
| Chang, Cho     |           |              |                  |   | Groop Chackmark   |
| Doe, Jane      | JaneDoe   |              |                  | ~ | Confirms          |
| Hamilton, Alex | User Name | New Password | Cordons Password |   | Password is Saved |

## **\*\*Please Note the Following\*\***

\*Length of Password is Determined by Your School's Security Settings

- \*Usernames and Passwords <u>CANNOT</u> be Reused in FACTS
- \*Passwords are Not Visable for Any User in FACTS

\*Passwords will Display in Red for the following Reasons:

- >Passwords Do Not Match
- >Password Used Previously in FACTS

| Name           | User Name | New Password | Confirm Password |                                                              |  |
|----------------|-----------|--------------|------------------|--------------------------------------------------------------|--|
| Chang, Cho     |           |              |                  |                                                              |  |
| Doe, Jane      | JaneDoe   | •••••        |                  | Ked Means Passwords Do Not Match or Password Used Proviously |  |
| Hamilton, Alex |           |              |                  |                                                              |  |